ЗАО «Калуга Астрал»

Руководство пользователя

Настройка и регистрация К1-Ф

Калуга, 2019

# Оглавление

| 1. | Регистрация кассы в налоговой        | . 3 |
|----|--------------------------------------|-----|
| 2. | Подключение к компьютеру             | 9   |
| 2  | .1 Работа с сервисным режимом        | 9   |
| 2  | .2 Настройка подключения по Ethernet | 11  |
| 2  | .3 Настройка подключения по USB      | 15  |
| 2  | .4 Настройка подключения по Wi-Fi    | 16  |
| 3. | Отчет о регистрации                  | 18  |

# 1. Регистрация кассы в налоговой

Первое, что необходимо сделать для начала настройки кассы – регистрация в налоговой.

Для доступа к личному кабинету необходимо зайти на сайт <u>www.nalog.ru</u>

В верхнее части сайта необходимо выбрать кого мы представляем: Юридическое лицо или индивидуального предпринимателя.

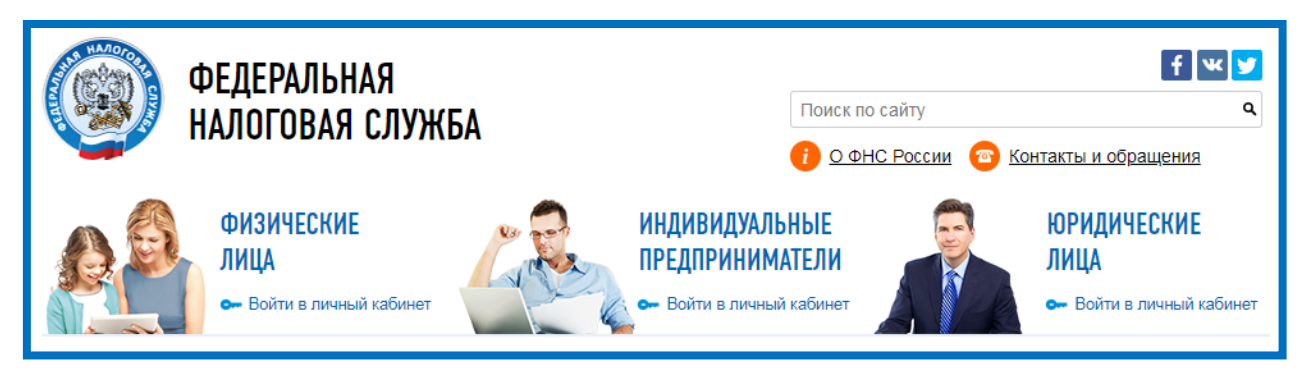

В этом же блоке есть кнопка *Войти в личный кабинет*, после нажатия на которую откроется страница с описанием основного функционала личного кабинета. Нажимаем на *Ознакомиться с условиями и проверить их выполнение*.

В открывшемся окне выбираем Начать проверку и следуем указаниям на сайте.

Для успешного прохождения необходимы следующие условия:

• Браузер Internet Explorer (версии 8.0.6001 или выше), Спутник или Яндекс.Браузер (версии 17.9.1 или выше)

• Квалифицированная электронная подпись, настроенная на компьютере

• Плагин КриптоПро ЭЦП Browser plug-in (не путать с КриптоПро CSP)

После успешного прохождения проверки становится доступна кнопка Перейти в личный кабинет налогоплательщика юридического лица.

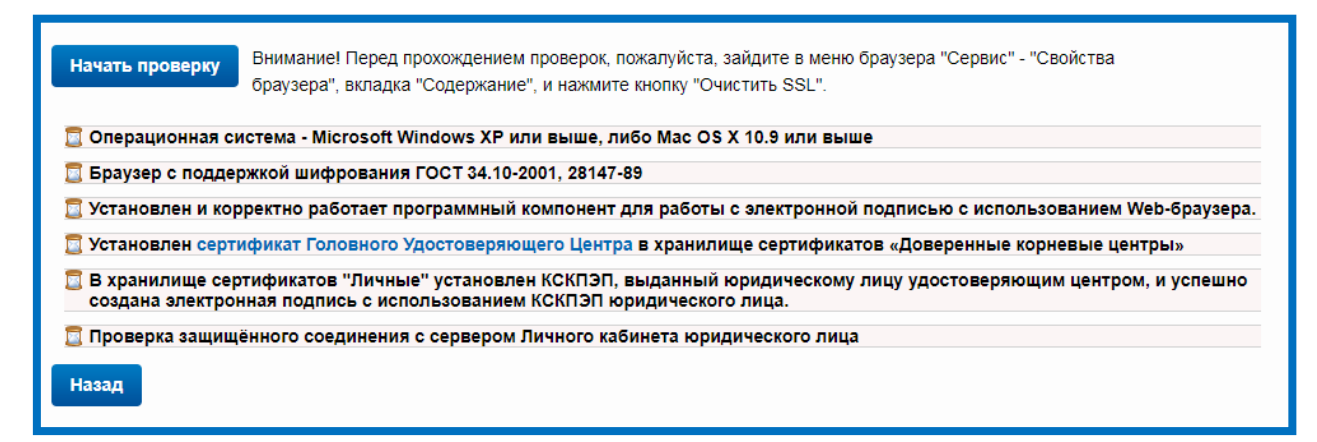

Откроется окно выбора сертификата, выбираем действующий сертификат организации. После чего вам станет доступен кабинет налогоплательщика, в котором нам необходимо выбрать раздел **УЧЕТ ККТ**.

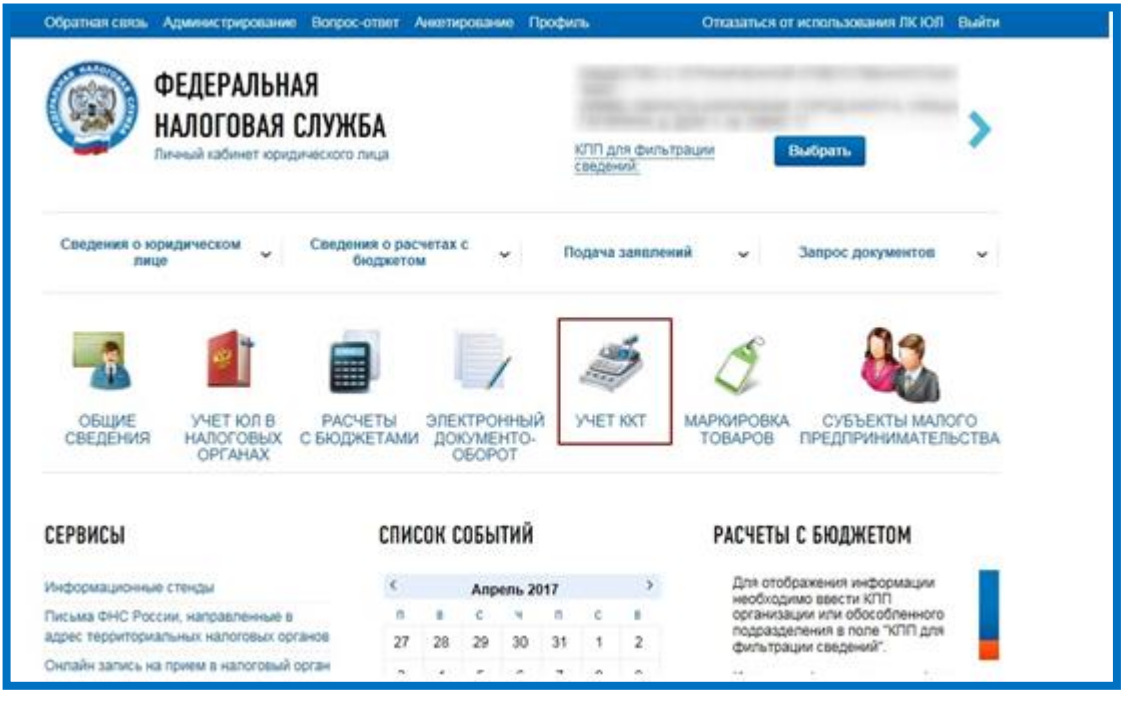

Здесь необходимо нажать на Зарегистрировать ККТ. Это можно сделать двумя способами:

• Загрузить из файла - Для загрузки из файла необходимо сформировать xml-файл со списком и данными ККТ. Такой файл можно подготовить в программе «Налогоплательщик ЮЛ»;

• Заполнить параметры заявления вручную.

| Фи  | льтры:                      |               |          |       |        |                                  |                        | ×.  |
|-----|-----------------------------|---------------|----------|-------|--------|----------------------------------|------------------------|-----|
|     | Дата<br>регистрации в<br>НО | Адрес места у | становки | Рнм - | Модель | Срок<br>окончания<br>действия ФН | Состояние              |     |
| x ( | ( Страница 0                | N3 0 > >>     | C ±      |       |        | Нет данных                       | Поместить на страницу: | 5 🗸 |

Необходимо заполнить строку *Адрес установки* вручную. Обязательно указывать фактическое место установки ККТ

Затем необходимо указать Наименование места установки ККТ произвольно

Далее нажать на кнопку *Выбрать модель ККТ*. Откроется список со всеми моделями ККТ, которые внесены в реестр. В этом же окне необходимо указать заводской номер ККТ (при вводе можно использовать только цифры). После ввода данных нажать *Выбрать*.

| Adventor, KN                                 | 12                                                                                              |                                                                        |                                                                          |                                                                          |          |                                |
|----------------------------------------------|-------------------------------------------------------------------------------------------------|------------------------------------------------------------------------|--------------------------------------------------------------------------|--------------------------------------------------------------------------|----------|--------------------------------|
| Transition in                                |                                                                                                 |                                                                        | The Solution PANT                                                        |                                                                          |          |                                |
|                                              | Выбор нодели контрольно касс                                                                    | NAME OF COMPANY                                                        |                                                                          |                                                                          | ×        |                                |
| Контрол<br>Контрол<br>лотережны<br>организац | Выберите модель контро<br>Для этого необходимо вы<br>фильтром по наименова<br>кассовой техники. | льно-кассовой техник<br>ю́рать модель из табл<br>нию). После этого нео | и, указанную в эксплуа<br>мцы (для удобного пои<br>бходимо ввести заводо | тационной документаци<br>ска можно воспользоват<br>кой номер контрольно- | L<br>BCR | апектронных<br>деятельности по |
| III Контрол<br>деятельно                     | Mogene<br>KKT                                                                                   |                                                                        |                                                                          |                                                                          |          | и осуществлянии                |
| ────────────────────────────────────         | N.921                                                                                           |                                                                        |                                                                          |                                                                          |          | алёнцэ) н (ныя)                |
| III Kouttoot                                 | Модель                                                                                          |                                                                        |                                                                          | Версия                                                                   |          |                                |
| Контрол                                      | WTP//X-ON-LINE                                                                                  |                                                                        |                                                                          | 100                                                                      | -        | INT #                          |
| П Контрол                                    | ATOR FPrint-220TK                                                                               |                                                                        |                                                                          | 063                                                                      |          |                                |
| 📰 Контрол                                    | BUKU MUHU Ø                                                                                     |                                                                        |                                                                          | 001                                                                      |          |                                |
|                                              | ATOR 770                                                                                        |                                                                        |                                                                          | 069                                                                      |          |                                |
| Onecurop                                     | ATOR 300                                                                                        |                                                                        |                                                                          | 061                                                                      |          | M                              |
| NHH DOD                                      | 4TOB 11:0                                                                                       |                                                                        |                                                                          | 067                                                                      | . *      |                                |
| A                                            |                                                                                                 |                                                                        |                                                                          |                                                                          | <u>.</u> |                                |
| Перед отп                                    | Вы выбрали:                                                                                     | ВИКИ МИНИ Ф. Вер                                                       | сия: 001                                                                 |                                                                          |          | завить заявления               |
| B Hanoroea                                   |                                                                                                 |                                                                        |                                                                          |                                                                          |          |                                |
|                                              | Заводской                                                                                       |                                                                        |                                                                          |                                                                          |          |                                |
| Получени                                     | KKT;                                                                                            |                                                                        |                                                                          |                                                                          |          |                                |
| Flocne orn                                   |                                                                                                 |                                                                        |                                                                          | Выбраль                                                                  |          | HINCOLA                        |
| документо                                    |                                                                                                 |                                                                        |                                                                          |                                                                          |          | на контрольно-                 |

После ввода данных ККТ в заявлении появляется блок *Модель* ФН. При нажатии кнопки *Выбрать модель* ФН откроется окно выбора, в котором нужно выбрать модель используемого Фискального накопителя и его заводской номер. При вводе номера можно использовать только цифры. После заполнения нажимаем кнопку *Выбрать*.

Следующий шаг регистрации состоит из указания дополнительных параметров работы и выбора ОФД.

Дополнительные параметры отмечаются галками в заявлении, ОФД нужно выбрать из предложенного списка, после чего автоматически заполняется поле ИНН ОФД.

| Подготовка заявления                                                                                        |                                                                                                    |
|----------------------------------------------------------------------------------------------------|----------------------------------------------------------------------------------------------------|
| Адрес установки (применения) ККТ.*                                                                          | Выбрать адрес                                                                                                    |
| Наименование места установки ККТ:*                                                                          |                                                                                                    |
| Модель ККТ.*                                                                                                | Выбрать модель ККТ                                                                                                    |
| Контрольно-кассовая техника предн                                                                           | назначена для работы исключительно в автономном режиме (Справка)                                                                                                    |
| Контрольно-кассовая техника испол<br>лотерейных билетов, приеме лотерей<br>организации и проведению лотерей | ызуется при приеме денежных средств при реализации лотерейных билетов, электронных<br>ных ставок и выплате денежных средств в виде выигрыша при осуществлении деятельности      |
| Контрольно-кассовая техника испол<br>деятельности по организации и прове                                    | ызуется при приеме ставок и выплате денежных средств в виде выигрыша при осуществлен<br>дению азартных игр                                                                      |
| Контрольно-кассовая техника испол<br>платежного агента/субагента                                            | ьзуется при осуществлении деятельности банковского платежного агента (субагента) и (ил                                                                                          |
| 🗏 Контрольно-кассовая техника входи                                                                         | т в состав автоматического устройства для расчетов                                                                                                    |
| 🗏 Контрольно-кассовая техника испол                                                                         | ьзуется для расчетов в информационно-телекоммуникационной сети «Интернет»                                                                                                    |
| 🗏 Контрольно-кассовая техника испол                                                                         | ьзуется для развозной и (или) разносной торговли                                                                                                    |
| Контрольно-кассовая техника являе                                                                           | тся авторизированной системой для бланков строгой отчетности                                                                                                    |
| Оператор фискальных данных:                                                                                 | Акционерное общество "Энергетические системы и коммуникации"                                                                                                    |
| ИНН ОФД:                                                                                                    | Акционерное общество "Энергетические системы и коммуникации"                                                                                                    |
|                                                                                                    | Общество с ограниченной ответственностью "Такском"                                                                                                    |
| Формирование и отправка                                                                                     | Общество с ограниченной ответственностью "Эвотор ОФД"                                                                                                    |
| Перед отправкой заявляния в налогова<br>в налоговый орган можно, нажав на кн                                | ый орган уббальство с ограничению ответственностью эрус<br>ый орган уббальство с опорожити породимации, заполностного шаго т. Отправито заланог<br>опку "Подписать и отправить" |
| Просмотреть Подписать и о                                                                                   | тправить                                                                                                    |

После заполнения всех данных заявление необходимо подписать и отправить. Это можно сделать во втором блоке заявления. При нажатии кнопки *Подписать и отправить* будет предложено выбрать сертификат организации. После формирования и подписания заявление отправляется на проверку в ФНС. Отслеживать статус проверки можно по списку ККТ в колонке *Состояние*.

| ~  | Уважа<br>Обран              | аемые налогоплательщики<br>щаем ваше внимание, что | н<br>с помощью Кабинета         | контрольно-к                               | ассовой техники                    | Вы можете                       |   |
|----|-----------------------------|----------------------------------------------------|---------------------------------|--------------------------------------------|------------------------------------|---------------------------------|---|
| (! | ) saper                     | истрировать только новые                           | модели ККТ, осущест             | твляющие пер                               | едачу данных в                     | ФНС России через                |   |
| -  | опера                       | торов фискальных данных                            | (.<br>оке ККТ в Кабинете ко     | HTOOD-HO-Kac                               | совой техники от                   | NUMBER OF SHEER OF              |   |
|    | при з                       | том сведения о старом па                           | DIG INT DI NOUMETE NO           | прольно-кас                                | CODOM TEXHNINI OT                  | ооралатыся не будут.            |   |
|    |                             |                                                    |                                 |                                            |                                    |                                 |   |
| Фи | льтры:                      |                                                    |                                 |                                            |                                    |                                 |   |
|    |                             |                                                    |                                 |                                            |                                    |                                 | _ |
|    |                             |                                                    |                                 |                                            |                                    |                                 |   |
|    | Дата                        | Адрес места установки                              | PH KKT -                        | Модель                                     | Срок                               | Состояние                       |   |
|    | Дата<br>регистрации         | Адрес места установки                              | РН ККТ -                        | Модель                                     | Срок<br>окончания -                | Состояние                       |   |
|    | Дата<br>регистрации<br>в НО | Адрес места установки                              | РН ККТ -                        | Модель                                     | Срок<br>окончания +<br>действия ФН | Состояние                       |   |
|    | Дата<br>регистрации<br>в НО | Адрес места установки<br>40 - Калужская область    | PH KKT -                        | ВИКИ                                       | Срок<br>окончания –<br>действия ФН | Состояние                       |   |
|    | Дата<br>регистрации<br>в НО | Адрес места установки<br>40 - Калужская область    | PH KKT ~<br>0000 0148 7200 1927 | Модель<br>ВИКИ<br>ПРИНТ 57 Ф               | Срок<br>окончания –<br>действия ФН | Состояние<br>Отказ по отчету ФН |   |
|    | Дата<br>регистрации<br>в НО | Адрес места установки<br>40 - Калужская область    | PH KKT -                        | Модель<br>ВИКИ<br>ПРИНТ 57 Ф<br>версия 001 | Срок<br>окончания –<br>действия ФН | Состояние<br>Отказ по отчету ФН |   |

Если касса успешно прошла проверку данных в графе состояние будет указано: «*Присвоен регистрационный номер ККТ*» и при нажатии на её РН ККТ откроется информационный блок с предложением Завершить регистрацию.

| Детализация сведений по ККТ ВИКИ ПРИНТ 57 Ф верси                | n 001 № 0493001315 X                                                                                                    |
|------------------------------------------------------------------|----------------------------------------------------------------------------------------------------|
| Детализация сведений:                                            | ВИКИ ПРИНТ 57 Ф версия 001, №0493001315                                                                                                    |
| Обратите внимание!<br>Для завершения регистрации<br>регистрации. | и ККТ необходимо передать сведения Отчета о                                                                                                    |
|                                                                  |                                                                                                    |
| KND:                                                             | and the second second s |
| Дата регистрации в налоговом органе:                             |                                                                                                    |
| Налоговый орган:                                                 | Annual Contractory on Contract and Contract of                                                                                                    |
|                                                                  | And a subscription of the second                                                                                                    |
| Статус обработки заявления:                                      | Contract of second data                                                                                                    |
| Адрес установки (применения) ККТ:                                | - Second States                                                                                                    |
| Наименование места установки ККТ:                                | Concession of Sector                                                                                                    |
| ОФД:                                                             | 10. Superior resources concentration                                                                                                    |
|                                                                  | And Designed to the second second sec |
| Модель ККТ:                                                      | And the other of the owner with                                                                                                    |
| Заводской номер ККТ:                                             | Contraction of the Contraction of the Contraction o |
| Регистрационный номер ККТ:                                       | 0000 0148 7200 1927                                                                                                    |
| Модель фискального накопителя:                                   | Шифровальное (криптографическое) средство защиты<br>фискальных данных фискальный накопитель ФН-1                                                                                                    |
| Заводской номер фискального накопителя:                          | an owner an and the                                                                                                    |
|                                                                  |                                                                                                    |
|                                                                  |                                                                                                    |
| n                                                                | одать повторное заявление Завершить регистрацию                                                                                                    |
|                                                                  |                                                                                                    |

Для завершения регистрации необходимо на самой ККТ пройти процедуру регистрации и распечатать отчет о регистрации. (ниже будет расписано, как это сделать) После чего нажать кнопку *Завершить регистрацию*. В окне данных ККТ в ЛК ФНС находится регистрационный номер ККТ в соответствующем поле. Для завершения регистрации в открывшемся окне ввести данные с бумажного отчета.

# 2. Подключение к компьютеру

Перед тем, как сделать отчет о регистрации на кассовом аппарате, необходимо подключить кассовый аппарат к компьютеру по одному из трех интерфейсов – Ethernet, Wi-Fi или USB.

#### 2.1 Работа с сервисным режимом

По умолчанию на кассе установлен интерфейс Ethernet. Чтобы проверить настройки, необходимо распечатать чек автотестирования.

Для этого следует:

1. Подключить кассу к питанию.

2. Включить кассу (красная кнопка сзади кассы).

3. Подождать примерно секунд 5.

4. Нажать кнопку FEED (зеленая кнопка на панели индикации).

На кассе должен распечататься чек автотестирования:

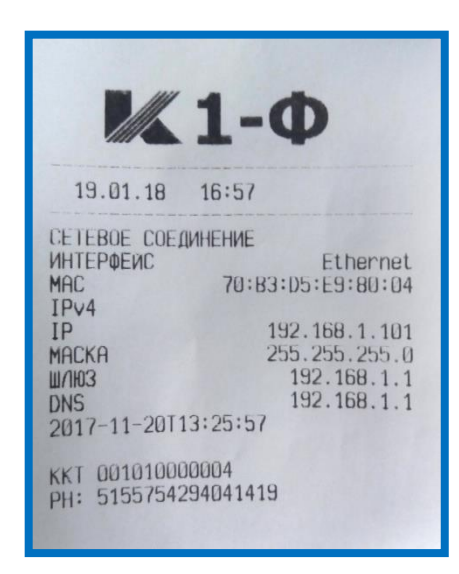

На данном чеке отображено:

1. Тип подключения (интерфейс), который сейчас установлен в кассе (интерфейс Ethernet).

2. Параметры для подключения кассы к ПК (IP, маска, шлюз, DNS).

3. Версию прошивки (2018-11-29Т 09:48:54).

По умолчанию для кассы К1-Ф IP-адрес 192.168.1.101 при подключении через Ethernet.

Чтобы перейти в сервисный режим следует:

1. Выключить ККТ.

2. Зажать кнопку FEED на кассе и, не отпуская, включить питание кассы.

3. Удерживать кнопку FEED в течение 3 сек. после включения питания. Отпустить кнопку.

Раздастся три коротких звуковых сигнала, один длинный. ККТ перейдет в сервисный режим, на кассе будет распечатано следующее:

| 1.Eth/WiFi/USBEth<br>2.вкл/выкл DHCPВыкл<br>3.тест устройства<br>4.сброс сетевых настроек<br>5. подный сброс |
|----------------------------------------------------------------------------------------------------|
| 5.ПОЛНЫЙ СБРОС                                                                                               |

Крупным шрифтом выделен тот пункт меню, в котором мы в данный момент находимся.

Чтобы задействовать пункт меню, необходимо зажать кнопку FEED на 3 сек. и отпустить. Раздастся длинный звуковой сигнал.

Чтобы перейти на следующий пункт меню, необходимо кратковременно нажать кнопку FEED и отпустить. Раздается короткий звуковой сигнал.

Таким образом, чтобы в 1 пункте переключиться на другой тип интерфейса, необходимо зажать кнопку FEED на 3 сек. и отпустить. На кассе будет распечатан сервисный чек, в котором после **«1. Eth/WiFi/USB .....»** будет указан тип подключения (Eth, WiFi или USB).

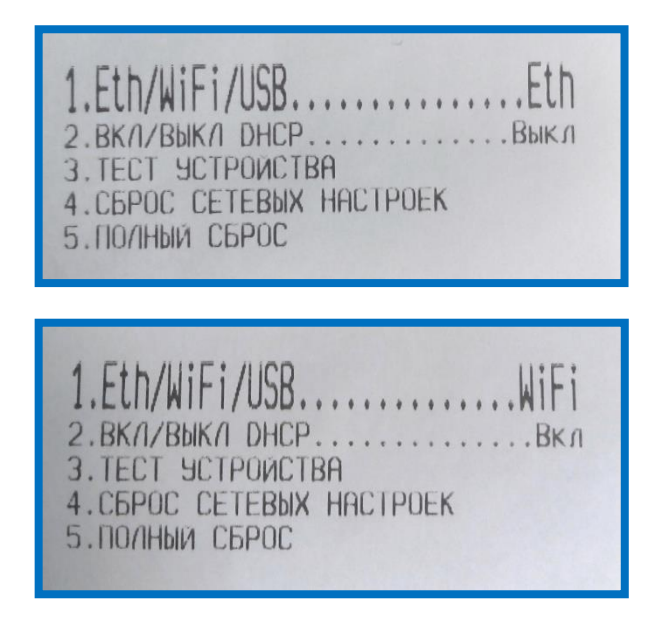

Чтобы перейти на следующий пункт меню, следует кратковременно нажать FEED:

Для того, чтобы выйти из сервисного режима, необходимо перезапустить кассу (выключить и включить). Выбранные в сервисном режиме настройки применятся.

#### 2.2 Настройка подключения по Ethernet

Для подключения кассы К1-Ф по интерфейсу Ethernet необходимо настроить локальную сеть между ПК и ККТ.

Сначала требуется настроить ККТ:

1. Зайти в сервисный режим.

2. Проверить (поменять) тип подключения (должен быть выбран Ethernet).

3. Проверить (поменять) DHCP (при подключении к ПК должен быть выключен).

4. Перезапустить кассу.

5. Сделать чек автотестирования для уточнения параметров подключения.

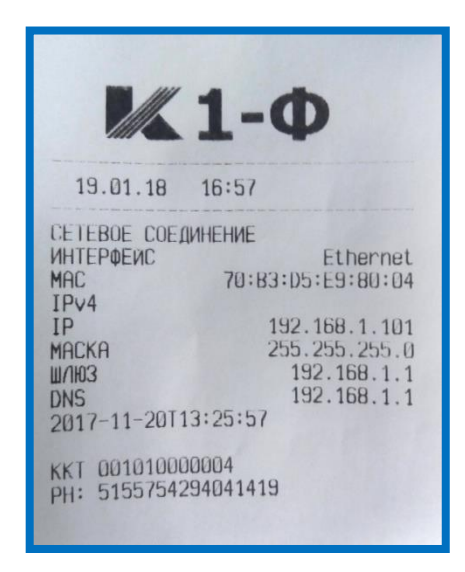

Далее на компьютере необходимо зайти в центр управления сетями и общим доступом Панель управление – Сеть и интернет – Центр управления сетями и общим доступом. Здесь выбрать нужное локальное подключение и нажать Свойства.

| 📱 Состояние - Подключение по | локальной сети 2     |
|------------------------------|----------------------|
| Общие                        |                      |
| Подключение                  |                      |
| IPv4-подключение:            | Без доступа к сети   |
| IPv6-подключение:            | Без доступа к сети   |
| Состояние среды:             | Подключено           |
| Длительность:                | 03:28:14             |
| Скорость:                    | 100.0 Мбит/с         |
| Сведения                     |                      |
| Активность                   |                      |
| Отправлено ——                | Принято              |
| Пакетов: 359                 | 0                    |
| Свойства                     | Диа <u>г</u> ностика |
|                              | <u>З</u> акрыть      |

Выбрать Протокол Интернета версии 4 (ТСР/ІРv4), нажать Свойства.

| 🔋 Подключение по локальной сети 2 - свойства                                  |
|-------------------------------------------------------------------------------|
| Сеть Доступ                                                                   |
| Подключение через:                                                            |
| Realtek PCIe FE Family Controller #2                                          |
| <u>Н</u> астроить                                                             |
| Отмеченные компоненты используются этим подключением:                         |
| ✓ Ч Клиент для сетей Microsoft                                                |
| Планировщик пакетов QoS Статиба состать к файсали и разликатали состай Міста. |
| Протоков Интернета версии 6 (ТСР/IPv6)                                        |
| Протокол Интернета версии 4 (ТСР/IРv4)                                        |
| Драйвер в/в тополога канального уровня                                        |
| 🗹 🔺 Ответчик обнаружения топологии канального уровня                          |
|                                                                               |
| Уст <u>а</u> новить <u>У</u> далить Сво <u>й</u> ства                         |
| Описание                                                                      |
| Протокол TCP/IP - стандартный протокол глобальных                             |
| сетеи, ооеспечивающии связь между различными<br>взаимодействующими сетями.    |
|                                                                               |
|                                                                               |
| ОК Отмена                                                                     |

Поставить отметку Использовать следующий IP-адрес/Использовать следующие адреса DNS-серверов. Далее необходимо ввести данные для под-ключения:

Ір-адрес – первые три позиции такие же, как в чеке автотестирования (192.168.1), четвертая позиция должна отличаться (если на кассе 192.168.1.101, то здесь необходимо указать любое другое число, например 192.168.1.50).

Все остальные параметры такие же, как в чеке автотестирования:

Маска подсети - 255.255.255.0

Основной шлюз – 192.168.1.1

DNS сервер – 192.168.1.1

| Свойства: Протокол Интернета верси                                                                                                    | и 4 (TCP/IPv4)      |  |  |  |  |
|----------------------------------------------------------------------------------------------------|---------------------|--|--|--|--|
| Общие                                                                                                    |                     |  |  |  |  |
| Параметры IP могут назначаться автоматически, если сеть<br>поддерживает эту возможность. В противном случае параметры<br>IP можно получить у сетевого администратора. |                     |  |  |  |  |
| Получить IP-адрес автоматически                                                                                                    |                     |  |  |  |  |
| Использовать следующий IP-ад                                                                                                    | ipec:               |  |  |  |  |
| <u>I</u> P-адрес:                                                                                                    | 192.168.1.50        |  |  |  |  |
| Маска подсети:                                                                                                    | 255 . 255 . 255 . 0 |  |  |  |  |
| Основной шлюз:                                                                                                    | 192.168.1.1         |  |  |  |  |
| Получить адрес DNS-сервера ав                                                                                                    | зтоматически        |  |  |  |  |
| Использовать следующие адре                                                                                                    | са DNS-серверов:    |  |  |  |  |
| Предпочитаемый DNS-сервер:                                                                                                    | 192.168.1.1         |  |  |  |  |
| <u>А</u> льтернативный DNS-сервер:                                                                                                    | •••                 |  |  |  |  |
| Подтвердить параметры при в                                                                                                    | ыходе Дополнительно |  |  |  |  |
|                                                                                                    | ОК Отмена           |  |  |  |  |

Подключение по Ethernet настроено. Чтобы проверить корректность подключения, необходимо открыть браузер, в адресную строку браузера ввести IP-адрес кассы с чека автотестирования, тем самым открыть веб-интерфейс кассы.

192.168.1.101

#### 2.3 Настройка подключения по USB

Для подключения кассы К1-Ф по интерфейсу USB необходимо

- 1. соединить кассу и ПК кабелем USB
- 2. Зайти в сервисный режим
- 3. Поменять режим подключения на USB
- 4. Перезагрузить кассу

После того, как касса включится, в том случае, если драйвер RNDIS не установлен, выведется сообщение и спустя некоторое время при наличии доступа компьютера в сеть Интернет выполнится поиск и начнется установка драйвера:

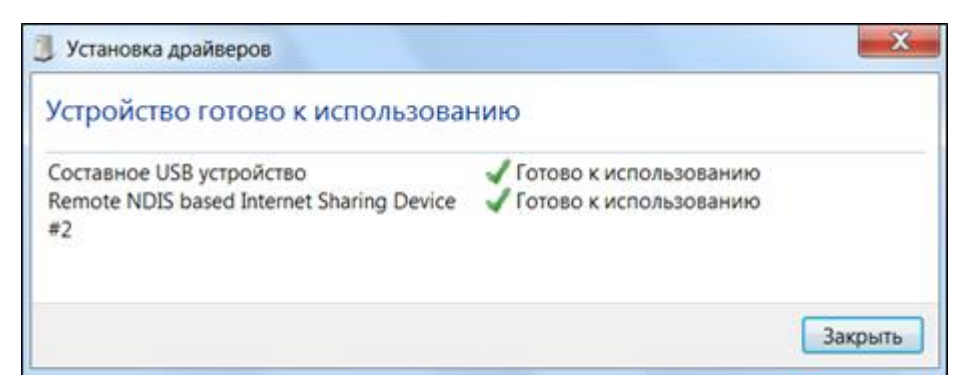

Затем можно будет ввести в адресной строке браузера ip 192.168.137.101 и зайти на веб-интерфейс кассы.

### 2.4 Настройка подключения по Wi-Fi

Для того, чтобы переключить кассу на интерфейс WiFi, необходимо сначала зайти в веб-интерфейс по любому из 2-х других типов подключения: Ethernet или USB.

Для настройки кассы на работу по WiFi необходимо произвести соответствующие настройки в разделе *Настройки – Сеть*:

• В открывшемся окне перейти к подразделу *Wi-Fi*.

• В поле *SSID* ввести название точки доступа роутера, а в поле *Пароль*, соответственно, пароль от точки доступа роутера (данные поля чувствительны к регистру, нужно быть внимательным при вводе данных).

• Поставить галку *DHCP* в разделе WiFi.

• После заполнения данных полей поменять сверху Используемый интерфейс на WiFi и нажать кнопку Сохранить внизу экрана.

| Используемый интерфейс: WiFi 🔻 |               |  |  |  |  |  |
|--------------------------------|---------------|--|--|--|--|--|
| Ethernet                       |               |  |  |  |  |  |
| IP:                            | 192.168.1.101 |  |  |  |  |  |
| Маска:                         | 255.255.255.0 |  |  |  |  |  |
| Шлюз:                          | 192.168.1.1   |  |  |  |  |  |
| DNS:                           | 192.168.1.1   |  |  |  |  |  |
| DHCP:                          |               |  |  |  |  |  |
| WiFi                           |               |  |  |  |  |  |
| IP:                            | 192.168.1.101 |  |  |  |  |  |
| Маска:                         | 255.255.255.0 |  |  |  |  |  |
| Шлюз:                          | 192.168.1.1   |  |  |  |  |  |
| DNS:                           | 192.168.1.1   |  |  |  |  |  |
| DHCP:                          |               |  |  |  |  |  |
| SSID:                          | 306           |  |  |  |  |  |
| Пароль                         | F6LCN76x      |  |  |  |  |  |

После того, как касса перезапустится, необходимо вывести чек автотестирования и ввести ip-адрес из чека в адресную строку браузера.

### 3. Отчет о регистрации

Для того, чтобы сделать отчет о регистрации, необходимо зайти на вебинтерфейс кассы по любому из типов подключения.

Первое, что необходимо сделать перед перерегистрацией, это настроить время на кассе. Для этого следует зайти на вкладку *Настройки – Часы* и нажать *Синхронизировать часы*. Время синхронизируется по компьютеру, поэтому необходимо убедиться, что на компьютере установлено правильное время. Настройка часов очень важный пункт, так как расхождение во времени может привести к замене ФН.

#### Часы

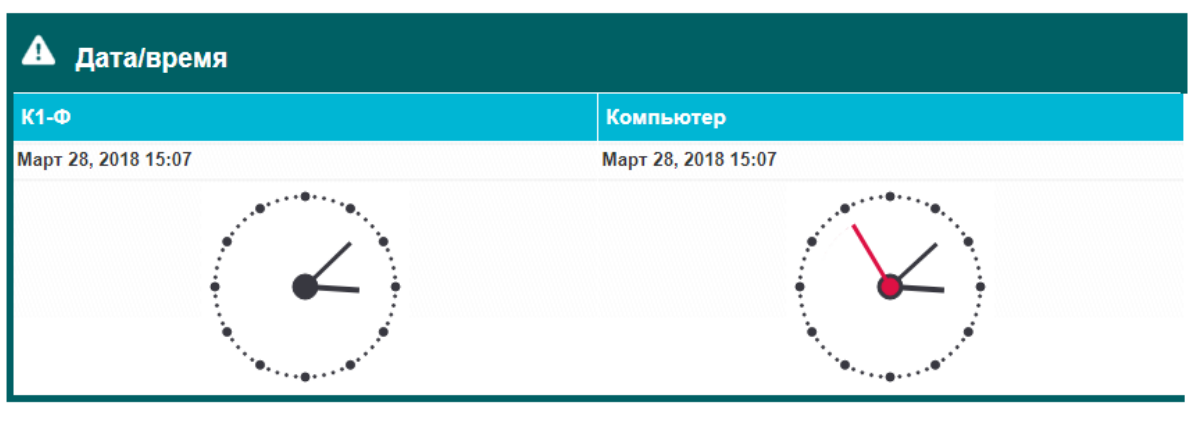

Синхронизировать часы

После того, как будет выставлено правильное время, необходимо перейти на вкладку *ФН – Регистрация*. Здесь указываются все данные организации, кассы и ОФД, которые указывались в налоговой.

| Данные организации                                                                                                    |                                                                                                    |                                                      |  |
|----------------------------------------------------------------------------------------------------|----------------------------------------------------------------------------------------------------|------------------------------------------------------|--|
| Пользователь:<br>Наименование организации<br>Адрес:<br>Место расчетов:<br>Заводской номер ККТ:<br>Регистрационный номер ККТ:<br>ИНН:<br>Сайт ФНС<br>Электронный адрес отправител<br>Налогообложение | ООО "Организация"         г. Калуга, ул Циолковского 4         Магазин         001010000001         1234567898765432         4021234567         www.nalog.ru         я noreplyofd@astralnalog.ru |                                                      |  |
| 🕑 Общее                                                                                                    | 🔲 Упрощенный доход                                                                                                    | 🔲 Упрощенный доход минус расход                      |  |
| 🗆 ЕНВД                                                                                                    | EHCX                                                                                                    | Патент                                               |  |
| Режим работы ККТ                                                                                                    |                                                                                                    |                                                      |  |
| Ватономный режим                                                                                                    | 🔲 Шифрование                                                                                                    | 🔲 Услуги                                             |  |
| АС БСО                                                                                                    | ККТ для Интернет                                                                                                    | В составе автоматического<br>устройства для расчетов |  |
| Параметры ОФД                                                                                                    |                                                                                                    |                                                      |  |
| Наименование оператора ОФД:                                                                                                    | ЗАО "Калуга Астрал"                                                                                                    |                                                      |  |
| ИНН оператора ОФД:                                                                                                    | 4029017981                                                                                                    |                                                      |  |
| URL:                                                                                                    | ofd.astralnalog.ru                                                                                                    |                                                      |  |
| Порт:                                                                                                    | 7777                                                                                                    |                                                      |  |

После нажатия на кнопку *Регистрировать*, появится диалоговое окно с сообщением об успешной регистрации. Также на кассе выведется отчет о регистрации, данные которого необходимо будет ввести в налоговой, чтобы закончить регистрацию.

| Регистрация успешно выполнена. | ▲ |
|--------------------------------|---|
| Закрыть                        |   |

Далее следует зарегистрировать кассу в личном кабинете ОФД и касса будет готова к работе.